「マイナポイント」アプリインストール方法

## 以下のものを用意しましょう。

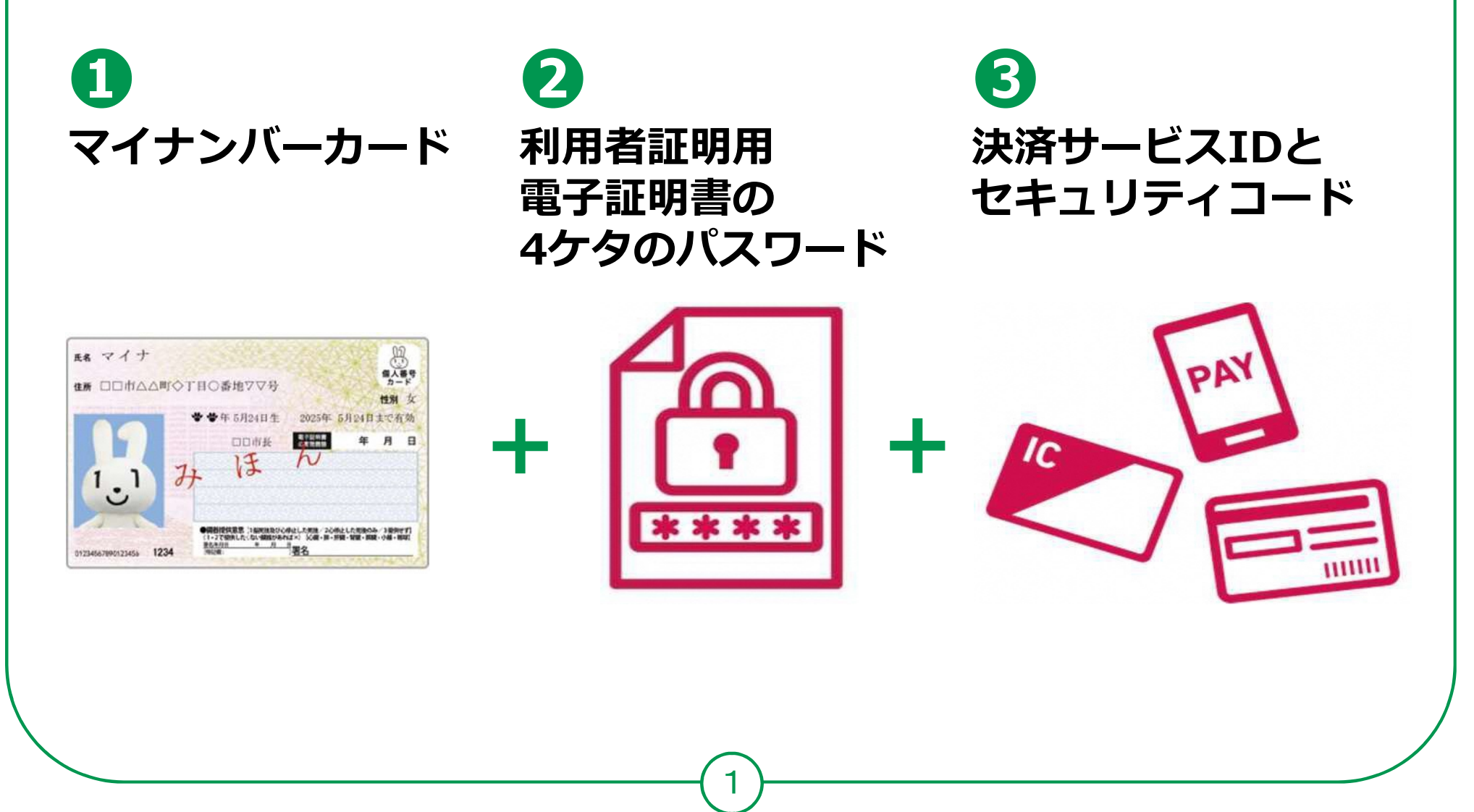

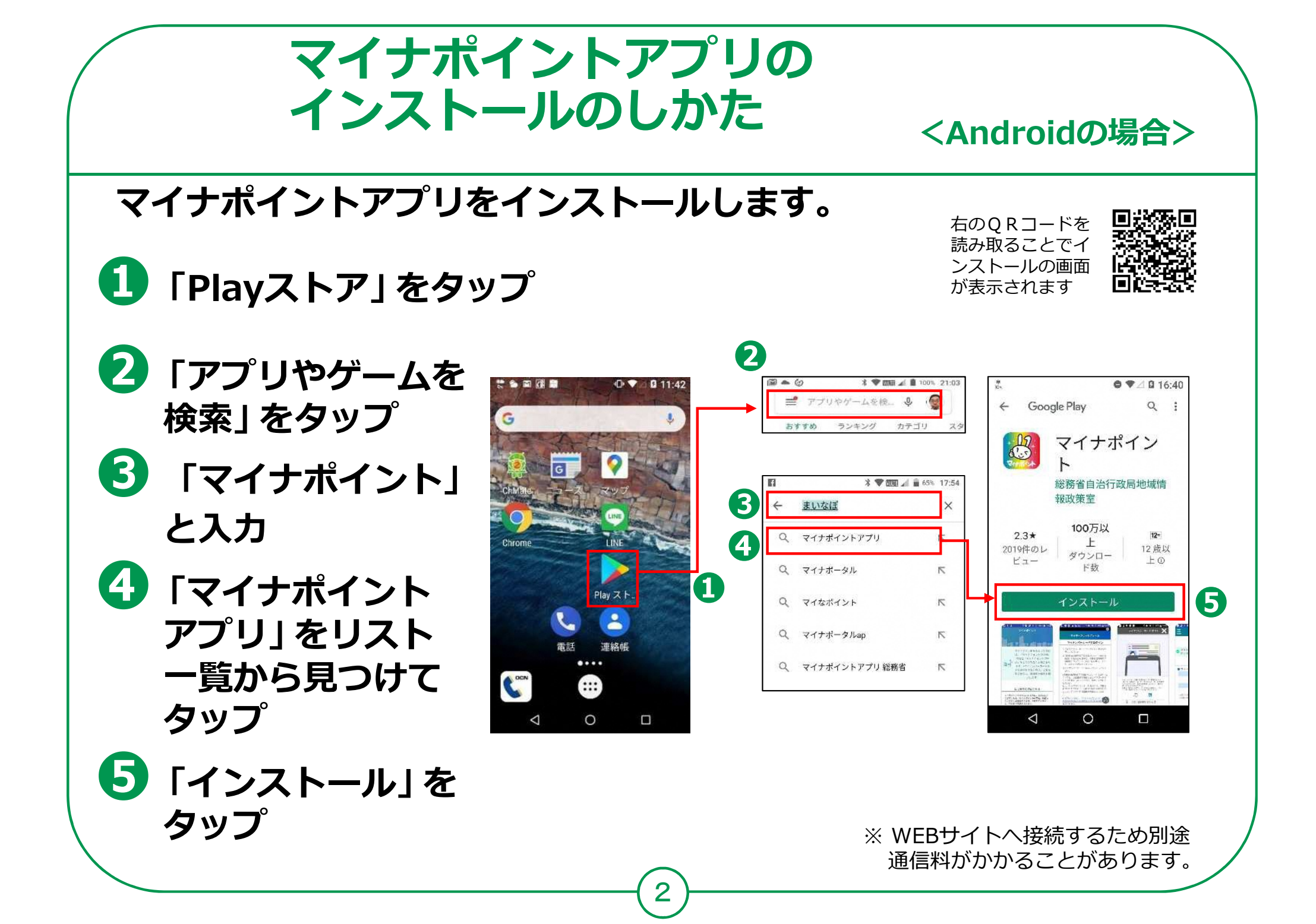

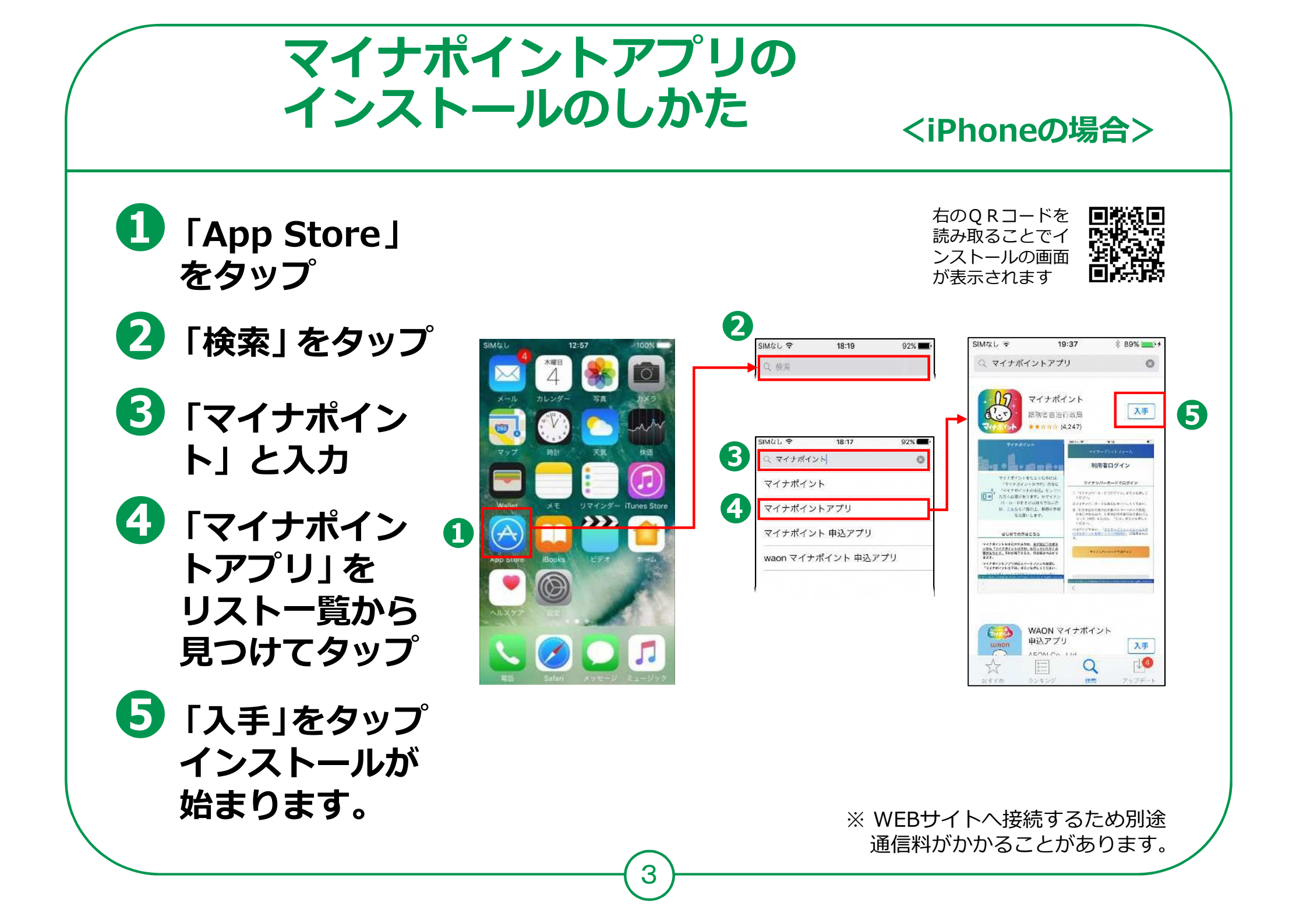